# **Configure and Onboard APs on Non-SDA EWC-Switch (C9800-SW)**

### Contents

| Introduction                                   |
|------------------------------------------------|
| Prerequisites                                  |
| Requirements                                   |
| Components Used                                |
| Configure                                      |
| Network Diagram                                |
| Configurations                                 |
| <u>Verify</u>                                  |
| Troubleshoot                                   |
| Conditional Debugging and Radio Active Tracing |
| Example of a Successful AP Join                |

## Introduction

This document describes the process to onboard and provision an Access Point (AP) with an Embedded Wireless Controller on a Catalyst 9000 (Catalyst 9K) switch (EWC-Switch) in a non-SDA deployments (there is no CIsco DNA Center in use).

# Prerequisites

### Requirements

You are required to execute these prerequisites:

- Install the Wireless Sub-Package on the Catalyst 9K switch that will act as the Wireless LAN Controller (WLC).
- Ensure the Loopback interface is configured so it will be configured as the Wireless Management Interface (WMI).
- Ensure the GUI access to the Catalyst 9K switch is enabled as configuration via the GUI is recommended.

**Note**: The EWC-Switch on non-SDA deployments is only supported in 17.3.X releases.

#### **Components Used**

The information in this document is based on these software and hardware versions:

- C9300-24P switch, Cisco IOS® XE Version 17.3.4
- Wireless Sub-Package for Version 17.3.4
- C9120-AX AP

The information in this document was created from the devices in a specific lab environment. All of the devices used in this document started with a cleared (default) configuration. If your network is live, ensure that you understand the potential impact of any command.

# Configure

### **Network Diagram**

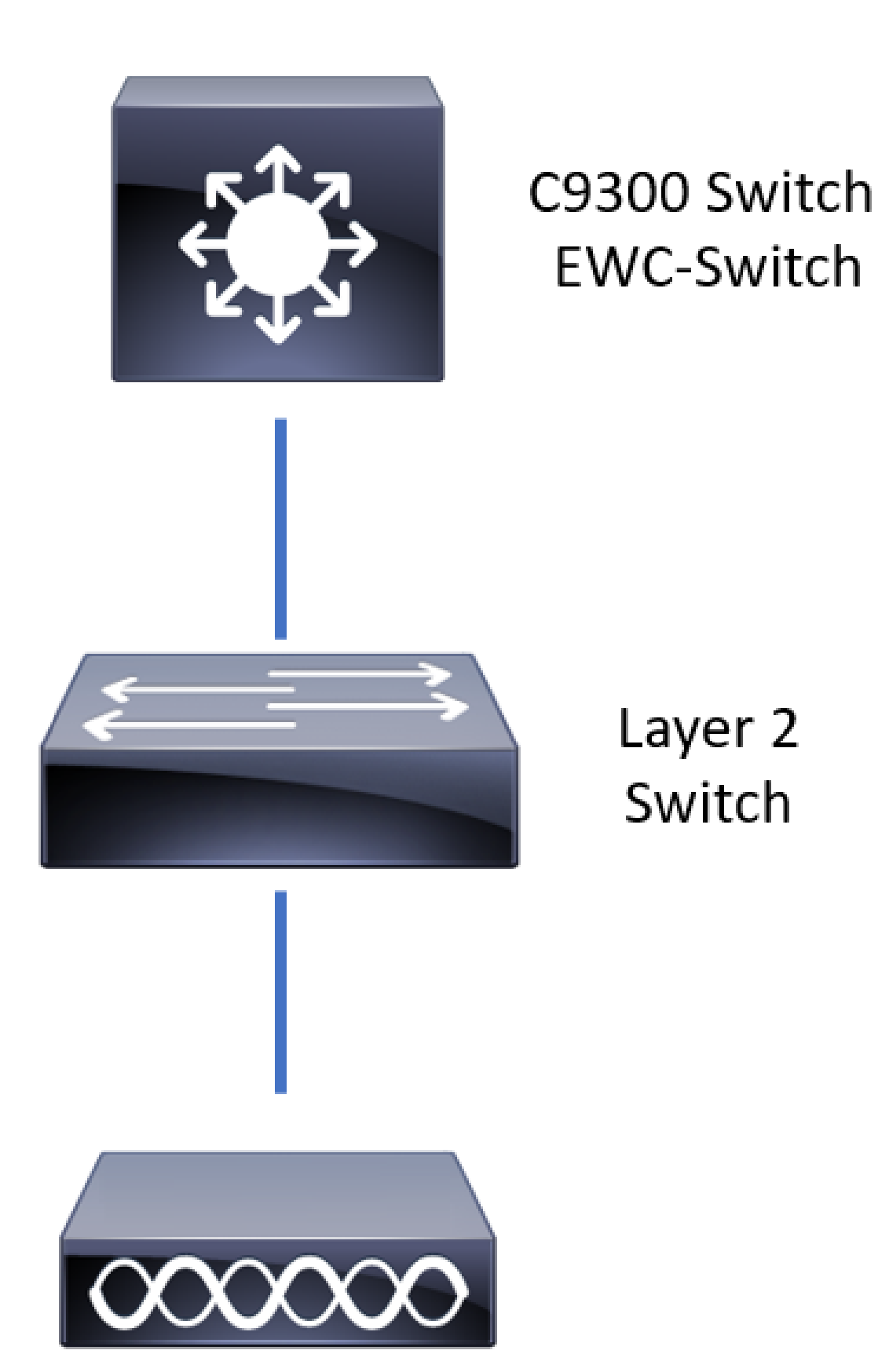

APs are allowed to be directly connected to EWC-Switch, but it is not a requirement. You are recommended to use an access switch to plug in APs to allow for high availability (HA) failover in case the active EWC-Switch goes down.

#### Configurations

**Step 1.** Configure the country code for geographical locations where APs will be deployed. This is mandatory in order to enable APs to register and ensures compliance with regulatory domain guidelines for the country in which they are deployed. From the GUI, navigate to **Configuration > Wireless > Access Points** and click the **Country** tab. Choose all applicable **Country Code(s)** to match regulatory domains of APs.

Note: In versions from 17.3.1 to 17.3.3, EWC-Switch GUI lists the country codes but does not apply any selections until one country code is added via the CLI as documented in Cisco bug ID <u>CSCvw20478</u>. After one country code is configured, you can add more country codes via GUI.

| Configu    | uration * > Wireless * > Access Point                                                                                                    | ts |              |             |  |   |  |
|------------|----------------------------------------------------------------------------------------------------|----|--------------|-------------|--|---|--|
| > A        | All Access Points                                                                                                    |    |              |             |  |   |  |
| > 5        | GHz Radios                                                                                                    |    |              |             |  |   |  |
| > 2        | 2.4 GHz Radios                                                                                                    |    |              |             |  |   |  |
| > D        | Dual-Band Radios                                                                                                    |    |              |             |  |   |  |
| <b>v</b> c | Country                                                                                                    |    |              |             |  |   |  |
|            | Selected Country MX , US         Regulatory Domain         802.11a/n/ac: [ Indoor: -ABN, Outdoor: -ABN ]         802.11b/g/n: [ Indoor: -A, Outdoor: -ABN ] |    |              |             |  |   |  |
|            |                                                                                                    |    | Country Code | Name        |  |   |  |
|            |                                                                                                    |    | MO           | Macau       |  | ^ |  |
|            |                                                                                                    |    | MT           | Malta       |  |   |  |
|            |                                                                                                    | ~  | MX           | Mexico      |  |   |  |
|            |                                                                                                    |    | MY           | Malaysia    |  |   |  |
|            |                                                                                                    |    | NG           | Nigeria     |  |   |  |
|            |                                                                                                    |    | NL           | Netherlands |  |   |  |
|            |                                                                                                    |    | NO           | Norway      |  |   |  |

#### CLI configuration (17.3.1 to 17.3.3):

<#root>

9300-1#

configure terminal

9300-1(config)#

ap dot11 5ghz shutdown

Disabling the 802.11a network may strand mesh APs. Are you sure you want to continue? (y/n)[y]:

```
9300-1(config)#
ap dotll 24ghz shutdown
Disabling the 802.11b network may strand mesh APs.
Are you sure you want to continue? (y/n)[y]:
y
9300-1(config)#
wireless country MX
9300-1(config)#
no ap dotll 5ghz shutdown
9300-1(config)#
no ap dotll 24ghz shutdown
```

У

**Step 2.** Enable wireless controller functionality and configure the VLAN that the APs will reside in. Navigate to **Configuration > Embedded Wireless Setup**, slide **Embedded Wireless Setup** to Enabled and under **Location Configuration**, click + **Add**.

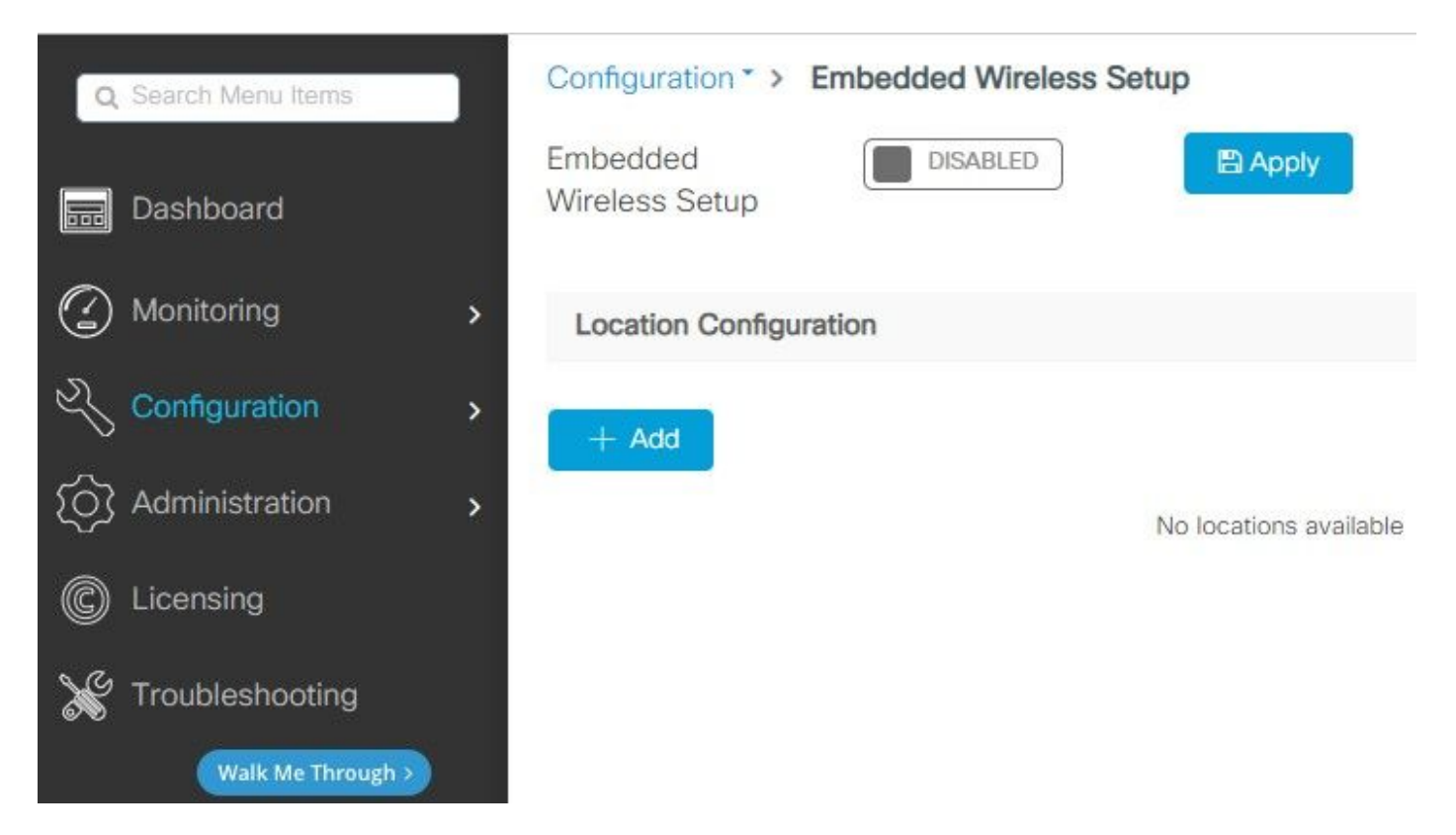

When Embedded Wireless Setup is enabled, these commands are pushed to the CLI. These CLIs enable lisp fabric on the Catalyst 9K switch so it will serve as control-plane/map server node, wireless controller with loopback as the WMI and WLC to control-plane mapping to allow the APs and the clients to be onboarded.

9300-1(config)#

router lisp

9300-1(config-router-lisp)#

locator-table default

9300-1(config-router-lisp)#

locator-set rloc\_ewlc

9300-1(config-router-lisp-locator-set)#

IPv4-interface Loopback0

9300-1(config-router-lisp-locator-set)#

auto-discover-rlocs

9300-1(config-router-lisp-locator-set)#

exit-locator-set

9300-1(config-router-lisp)#

locator-set WLC

9300-1(config-router-lisp-locator-set)#

<Loopback0 IP address>

9300-1(config-router-lisp-locator-set)#

exit-locator-set

9300-1(config-router-lisp)#

service ipv4

9300-1(config-lisp-srv-ipv4)#

encapsulation vxlan

9300-1(config-lisp-srv-ipv4)#

itr map-resolver <Loopback0 IP address>

9300-1(config-lisp-srv-ipv4)#

etr map-server <Loopback0 IP address> key <internal key>

9300-1(config-lisp-srv-ipv4)#

etr map-server <Loopback0 IP address> proxy-reply

```
9300-1(config-lisp-srv-ipv4)#
```

etr

```
9300-1(config-lisp-srv-ipv4)#
```

sgt

```
9300-1(config-lisp-srv-ipv4)#
```

no map-cache away-eids send-map-request

9300-1(config-lisp-srv-ipv4)#

proxy-etr

```
9300-1(config-lisp-srv-ipv4)#
```

```
proxy-itr <Loopback0 IP address>
```

9300-1(config-lisp-srv-ipv4)#

map-server

```
9300-1(config-lisp-srv-ipv4)#
```

map-resolver

```
9300-1(config-lisp-srv-ipv4)#
```

exit-service-ipv4

```
9300-1(config-router-lisp)#
```

service ethernet

```
9300-1(config-lisp-srv-eth)#
```

itr map-resolver <Loopback0 IP address>

9300-1(config-lisp-srv-eth)#

itr

```
9300-1(config-lisp-srv-eth)#
```

etr map-server <Loopback0 IP address> key <internal key>

```
9300-1(config-lisp-srv-eth)#
```

etr map-server <Loopback0 IP address> proxy-reply

```
9300-1(config-lisp-srv-eth)#
```

etr

9300-1(config-lisp-srv-eth)#

map-server

9300-1(config-lisp-srv-eth)#

map-resolver

9300-1(config-lisp-srv-eth)#

exit-service-ethernet

9300-1(config-router-lisp)#

ipv4 source-locator Loopback0

9300-1(config-router-lisp)#

```
map-server session passive-open WLC
```

9300-1(config-router-lisp)#

exit

9300-1(config)#

interface LISP0

9300-1(config-if)#

exit

9300-1(config)#

router lisp

9300-1(config-router-lisp)#

site site\_uci

9300-1(config-router-lisp-site)#

description map-server configured from Wireless LAN Controller

9300-1(config-router-lisp-site)#

authentication-key <internal key>

9300-1(config-router-lisp-site)#

exit-site

9300-1(config-router-lisp)#

exit-router-lisp

9300-1(config)#

ip dhcp relay information option

9300-1(config)#
wireless fabric
9300-1(config)#
wireless management interface Loopback0
9300-1(config-mgmt-interface)#
exit
9300-1(config)#
wireless fabric control-plane default-control-plane
9300-1(config-wireless-cp)#
ip address <Loopback0 IP address> key 0 <internal key>
9300-1(config-wireless-cp)#
exit

**Step 3.** In the pop-up generated post Step 2, within the **General** tab, enter the **Location Name** and **AP Onboarding** details like VLAN and Subnet Mask. By default, the VLAN field is pre-populated with 2045. A different VLAN ID is allowed to be used but the VLAN ID must be between 2045 and 4094 and it must be independent from client traffic (no wired, or wireless clients are allowed to use this VLAN). Once the details are complete, click **Apply** 

| Configuration - > Embedd | led Wireless Setup   |         |               |               |
|--------------------------|----------------------|---------|---------------|---------------|
| Location Configuration   |                      |         |               |               |
| ← Back                   |                      |         |               |               |
| General Wireless Netwo   | orks AP Provisioning |         |               |               |
| Location Name*           | EWC-Location         | ]       | AP Onboarding |               |
| Description              | Enter Description    |         | VLAN*         | 2674          |
| Client Density           | Low Typical High     |         | IP Address*   | 172.16.80.1   |
|                          |                      |         | Subnet Mask*  | 255.255.255.0 |
|                          |                      |         | DHCP Server*  | 172.16.80.1   |
|                          |                      | P Apply |               |               |

This creates the VLAN for the APs, an SVI for that AP VLAN (default gateway for the APs), AP location, Policy and RF tags, and L2 and L3 Virtual Network Identifiers (VNIDs). These are the commands seen in the CLI as a result of Step 3.

```
<#root>
9300-1(config)#
interface LISP0.4097
9300-1(config-subif)#
router lisp
9300-1(config-router-lisp)#
locator-set rloc ewlc
9300-1(config-router-lisp-locator-set)#
exit-locator-set
9300-1(config-router-lisp)#
instance-id 4097
9300-1(config-lisp-inst)#
remote-rloc-probe on-route-change
9300-1(config-lisp-inst)#
dynamic-eid APONBOARDING_0_2674_4097_8188
9300-1(config-lisp-inst-dyn-eid)#
database-mapping 172.16.80.0/24 locator-set rloc_ewlc
9300-1(config-lisp-inst-dyn-eid)#
exit-dynamic-eid
9300-1(config-lisp-inst)#
service ipv4
9300-1(config-lisp-inst-srv-ipv4)#
eid-table default
9300-1(config-lisp-inst-srv-ipv4)#
map-cache 172.16.80.0/24 map-request
```

```
9300-1(config-lisp-inst-srv-ipv4)#
```

```
route-export site-registrations
```

```
9300-1(config-lisp-inst-srv-ipv4)#
```

distance site-registrations 250

9300-1(config-lisp-inst-srv-ipv4)# map-cache site-registration

9300-1(config-lisp-inst-srv-ipv4)#

exit-service-ipv4

9300-1(config-lisp-inst)#

exit-instance-id

9300-1(config-router-lisp)#

instance-id 8188

9300-1(config-lisp-inst)#

remote-rloc-probe on-route-change

9300-1(config-lisp-inst)#

service ethernet

9300-1(config-lisp-inst-srv-eth)#

eid-table vlan 2674

9300-1(config-lisp-inst-srv-eth)#

database-mapping mac locator-set rloc\_ewlc

9300-1(config-lisp-inst-srv-eth)#

exit-service-ethernet

9300-1(config-lisp-inst)#

exit-instance-id

9300-1(config-router-lisp)#

site site\_uci

9300-1(config-router-lisp-site)#

eid-record instance-id 4097 172.16.80.0/24 accept-more-specifics

9300-1(config-router-lisp-site)#

```
eid-record instance-id 8188 any-mac
9300-1(config-router-lisp-site)#
exit-site
9300-1(config-router-lisp)#
exit
9300-1(config)#
vlan 2674
9300-1(config-vlan)#
name AP_VLAN2674
9300-1(config-vlan)#
exit
9300-1(config)#
interface Vlan2674
9300-1(config-if)#
description APONBOARDING_0_2674_4097_8188
9300-1(config-if)#
mac-address 0000.0C9F.FAD1
9300-1(config-if)#
ip address 172.16.80.1 255.255.255.0
9300-1(config-if)#
ip helper-address 172.16.80.1
9300-1(config-if)#
no ip redirects
9300-1(config-if)#
ip route-cache same-interface
9300-1(config-if)#
```

no lisp mobility liveness test

```
9300-1(config-if)#
ip directed-broadcast
9300-1(config-if)#
lisp mobility APONBOARDING_0_2674_4097_8188
9300-1(config-if)#
exit
9300-1(config)#
wireless fabric name APONBOARDING_0_2674_4097_8188 12-vnid 8188 13-vnid 4097 ip 172.16.80.0 255.255.255
```

**Step 4.** Configure the Catalyst 9K switch to also act as DHCP server for the AP VLAN and create corresponding DHCP pools. Navigate to **Administration > DHCP Pools** and click + **Add**. Set a pool name and network parameters, ensure that default gateway is set to the SVI IP address; otherwise the APs partially join the controller.

| Cr | eate DHCP Pool  |                                          |                           | ×              |
|----|-----------------|------------------------------------------|---------------------------|----------------|
|    |                 |                                          | <ul> <li>Basic</li> </ul> | Advanced       |
|    | DHCP Pool Name* | access_points (1-236 Characters)         |                           |                |
|    | IP Туре         | IPV4 v                                   |                           |                |
|    | Network*        | 172.16.80.0                              |                           |                |
|    | Subnet Mask*    | 255.255.255.0                            |                           |                |
|    | Starting ip*    | 172.16.80.10                             |                           |                |
|    | Ending ip*      | 172.16.80.254                            |                           |                |
|    | Reserved Only   | DISABLED                                 |                           |                |
|    | Lease*          | Never Expires                            |                           |                |
|    |                 | (0-365 days) (0-23 hours) (0-59 minutes) |                           |                |
|    | <b>O</b> Cancel |                                          | 🖹 Ap                      | oply to Device |

| Create DHCP Pool          |                     |                  |                     |          | ×              |
|---------------------------|---------------------|------------------|---------------------|----------|----------------|
|                           |                     |                  |                     | O Basic  | Advanced       |
| Enable DNS Proxy          |                     |                  |                     |          | ^              |
| Default Router(s)         | xxx.xxx.xxx +       | DNS<br>Server(s) | XXX.XXX.XXX.XXX     | +        |                |
|                           | IP Address v Remove |                  | IP Address ~        | Remove   |                |
|                           | 172.16.80.1 ×       | ^                | No items to display | $\hat{}$ |                |
|                           |                     | ~                |                     |          |                |
| NetBios Name<br>Server(s) | XXX.XXX.XXX +       | Domain           | cisco.com           |          |                |
|                           | IP Address v Remove |                  |                     |          |                |
|                           | No items to display | $\hat{}$         |                     |          |                |
|                           |                     |                  |                     |          |                |
|                           |                     | OD Optiona List  |                     |          |                |
|                           | טחי                 | CP Options List  |                     |          | ~              |
| Cancel                    |                     |                  |                     | Ap       | oply to Device |

#### CLI configuration:

<#root>
9300-1#
configure terminal
9300-1(config)#
ip dhcp excluded-address 172.16.80.0 172.16.80.9
9300-1(config)#
ip dhcp pool <DHCP pool name>
9300-1(dhcp-config)#
network 172.16.80.0 255.255.255.0
9300-1(dhcp-config)#
default-router 172.16.80.1

Step 5. Configure switchport in access mode and assign it to the previously defined VLAN.

3850-1(config)#
interface <interface to AP>
3850-1(config-if)#
switchport mode access
3850-1(config-if)#
switchport access vlan <AP vlan ID>

**Step 6.** Navigate to **Configuration > Embedded Wireless Setup** and choose the site created in Step 3. Click the **AP Provisioning** tab and from the list of Available APs, choose the APs that need to be provisioned and click the blue arrow icon to change it to **Associated AP list**. Once all APs of interest have been assigned to the specific location, click **Apply**.

Caution: The EWC-Switch allows for manual tag creation and assignment; however this is not a supported configuration and the only supported tag assignment is by Location Assignment. Only one location is supported on the EWC-Switch, so all of the APs must be in the same subnet and assigned to the same location.

| n Configuration                                     |                  |                                                  |                     |
|-----------------------------------------------------|------------------|--------------------------------------------------|---------------------|
|                                                     |                  |                                                  | × Delete Loo        |
| Wireless Networks AP Provisioning                   |                  |                                                  |                     |
| Add/Select APs                                      |                  | APs on this Location                             | 🖺 Apply             |
| port AP MAC                                         | ilo 🕥 🛈          | Associated AP list<br>Number of selected APs : 0 | Q Search            |
| P MAC Address                                       |                  | AP MAC V AP Name                                 | ✓ Status            |
| railable AP list                                    | Q Search         | n t v n v pape                                   | rea nema ta urajney |
| AP MAC v AP Name                                    |                  |                                                  |                     |
| Sce1.7629.2b40         AP5CE1.7629.2840           < | 1 - 1 of 1 items |                                                  |                     |
|                                                     |                  |                                                  |                     |
|                                                     | >                |                                                  |                     |

| Wireless Networks AP Provision | ing                             |                       |                                              |                             |                              |                  |
|--------------------------------|---------------------------------|-----------------------|----------------------------------------------|-----------------------------|------------------------------|------------------|
| Add/                           | Select APs                      |                       |                                              | APs on this Location        |                              | pply             |
| nport AP MAC                   | P> Select Fi<br>Select CSV File |                       | Associated AP list<br>Number of selected APs | : 0                         | Q Se                         | arch             |
| P MAC Address                  | [                               | 0                     | AP MAC                                       | <ul> <li>AP Name</li> </ul> | <ul> <li>✓ Status</li> </ul> | ~                |
|                                |                                 |                       | 5ce1.7629.2b40                               | AP5CE1.7629.2840            | Joined                       | 1 - 1 of 1 items |
| vailable AP list               |                                 | Q Search              |                                              | neurs her haße              |                              | 1 - T OF FREMS   |
| umber of selected XX-S : 0     |                                 |                       |                                              |                             |                              |                  |
|                                | <ul> <li>AP Name</li> </ul>     | Via lassa ta diselara |                                              |                             |                              |                  |
| tems per                       | page                            | No items to display   |                                              |                             |                              |                  |
|                                |                                 |                       |                                              |                             |                              |                  |
|                                |                                 |                       |                                              |                             |                              |                  |
|                                |                                 |                       |                                              |                             |                              |                  |
|                                |                                 |                       |                                              |                             |                              |                  |
|                                |                                 |                       |                                              |                             |                              |                  |

This step adds this configuration to the EWC-Switch:

```
<#root>
9300-1(config)#
ap location name EWC-Location
9300-1(config-ap-location)#
ap-eth-mac <AP mac address>
9300-1(config-ap-location)#
tag policy EWC-Location
9300-1(config-ap-location)#
tag rf EWC-Location
```

The **ap-eth-mac** <**AP mac address**> command repeats for every AP that is added to the location. A single site will support up to 500 APs.

### Verify

Use this command to verify VLAN creation and status for both WMI and AP Onboard.

<#root>

9300-1#

show wireless fabric summary

```
Fabric Status : Enabled
Control-plane:
Name IP-address Key Status
 _____
default-control-plane 172.16.0.1 ciscoeca Up
Fabric VNID Mapping:
Name L2-VNID L3-VNID IP Address Subnet Control plane name
_____
APONBOARDING_0_2674_4097_8188 8188 4097 172.16.80.0 255.255.255.0
Verify the AP registration status with these commands:
<#root>
9300-1#
show wireless stats ap join summary
Number of APs: 1
Base MAC Ethernet MAC AP Name IP Address Status Last Failure Phase Last Disconnect Reason
_____
ac4a.569c.f560 5ce1.7629.2b40
AP5CE1.7629.2B40 172.16.80.10 Joined
Run Tag modified
9300-1#show fabric ap summary
Number of Fabric AP : 1
AP Name Slots AP Model Ethernet MAC Radio MAC Location Country IP Address State
_____
AP5CE1.7629.2B40
2 9120AXI 5ce1.7629.2b40 ac4a.569c.f560 default location US
172.16.80.10 Registered
```

Use this command to verify VxLAN tunnel status with APs.

<#root>

9300-1#

show access-tunnel summary

Access Tunnels General Statistics: Number of AccessTunnel Data Tunnels = 1 Name RLOC IP(Source) AP IP(Destination) VRF ID Source Port Destination Port ----- Aco 172.16.0.1 172.16.80.10 0 N/A 4789 Name IfId Uptime

Ac0 0x00000069 0 days, 00:20:11

Verify AP tag assignment with this command. APs must all have the same tags and show **Location** under **Source**.

| <#root>                                                                           |
|-----------------------------------------------------------------------------------|
| 9300-1#                                                                           |
| show ap tag summary                                                               |
| Number of APs: 1                                                                  |
| AP Name AP Mac Site Tag Name Policy Tag Name RF Tag Name Misconfigured Tag Source |
| AP5CE1.7629.2B40                                                                  |
| 5ce1.7629.2b40 default-site-tag                                                   |
| EWC-Location EWC-Location                                                         |
| No                                                                                |
| Location                                                                          |
|                                                                                   |

Note: In this example, 172.16.0.1 is the Loopback0 IP address (which is wireless management) and APs join to it. Since this is fabric in a box, all fabric components point to that as well.

### Troubleshoot

#### **Conditional Debugging and Radio Active Tracing**

Enable conditional debugs and capture Radio Active (RA) trace to troubleshoot the join process, RA traces provide debug level traces for all processes that interact with the specified condition (AP MAC address in this case). In order to enable conditional debug, follow these steps.

Step 1. Ensure there are no debug conditions enabled.

9300-1#

clear platform condition all

Step 2. Enable the debug condition for the AP MAC address that you want to monitor.

By default, monitor-time is 30 minutes (1800 seconds). You can increase the debugs to run for up to 2085978494 seconds.

<#root> 9300-1# debug wireless mac <AP\_RADIO\_MAC> {monitor-time <seconds>} 9300-1# debug wireless mac <AP\_ETHERNET\_MAC> {monitor-time <seconds>}

Note: In order to debug multiple APs, run debug wireless mac command per each AP's radio and Ethernet MAC address. Only Ethernet MAC debug will show the DTLS transactions.

**Note**: C9800 debugging operates in store and process model. That is, debugging is not displayed on the terminal session and all the logs are buffered internally in order to be viewed later.

Step 3. Bounce AP switchport or capwap reset AP from the AP CLI to capture the full trace.

Step 4. Stop the debugs if the issue is reproduced before the default or configured monitor time is up.

<#root>

9300-1#

no debug wireless mac <AP\_RADIO\_MAC>

9300-1#

no debug wireless mac <AP\_ETHERNET\_MAC>

Once the monitor-time has elapsed or the debug wireless has been manually stopped, the EWC-Switch generates a local file with the name:

ra\_trace\_MAC\_aaaabbbbcccc\_HHMMSS.XXX\_timezone\_DayWeek\_Month\_Day\_year.log

**Step 5**. Collect the file of the MAC address activity. You have the option to copy the ra trace.log to an external server for offline parsing or display the output directly on the terminal session. Offline parsing is preferred due to the volume of tracelogs generated.

Check the name of the RA traces file.

9300-1#

dir flash: | inc

ra\_trace

Copy the file to an external server:

<#root>
9300-1#
copy flash:
ra\_trace\_MAC\_<AP\_RADIO\_MAC>\_HHMMSS.XXX\_timezone\_DayWeek\_Month\_Day\_year.log
tftp://<a.b.c.d>/
ra-AP\_RADIO\_MAC.txt

9300-1#
copy flash:
ra\_trace\_MAC\_<AP\_ETHERNET\_MAC>\_HHMMSS.XXX\_timezone\_DayWeek\_Month\_Day\_year.log
tftp://<a.b.c.d>/
ra-AP\_ETHERNET\_MAC

In order to display the tracelogs on a terminal session:

<#root>
9300-1#
more flash:
ra\_trace\_MAC\_<AP\_RADIO\_MAC>\_HHMMSS.XXX\_timezone\_DayWeek\_Month\_Day\_year.log
9300-1#
more flash:
ra\_trace\_MAC\_<AP\_ETHERNET\_MAC>\_HHMMSS.XXX\_timezone\_DayWeek\_Month\_Day\_year.log

**Step 6**. If the root cause is not obvious, collect the internal logs which are a more verbose view of tracelogs. You do not need to debug the client again as the command provides debug logs that have been already collected and internally stored.

<#root>

9300-1#

```
show logging profile wireless internal filter <AP_RADIO_MAC> to-file flash:
```

ra-internal-<AP\_RADIO\_MAC>.txt

9300-1#

```
show logging profile wireless internal filter <AP_ETHERNET_MAC> to-file flash:
```

```
ra-internal-<AP_RADIO_MAC>.txt
```

**Note**: This command output returns traces for all logging levels for all processes and is quite voluminous. Contact the Technical Assistance Center (TAC) in order to help parse through these traces.

<#root>
9300-1#
copy flash:
ra-internal-<AP\_RADIO\_MAC>.txt
tftp://<a.b.c.d>/
ra-internal-<AP\_RADIO\_MAC>.txt
9300-1#

copy flash:

```
ra-internal-<AP_RADIO_MAC>.txt
```

tftp://<a.b.c.d>/

ra-internal-<AP\_RADIO\_MAC>.txt

In order to display the tracelogs on the terminal session:

<#root>

9300-1#

more flash:

ra-internal-<AP\_RADIO\_MAC>.txt

9300-1#

more flash:

ra-internal-<AP\_ETHERNET\_MAC>.txt

**Step 7**. Remove the debug conditions.

**Note**: Ensure that you always remove the debug conditions after you troubleshoot the issue.

#### **Example of a Successful AP Join**

This is the output of a successful connection attempt from the RA trace perspective. Use the log samples to verify in which stage the AP gets stuck.

CAPWAP Discovery request and response:

<#root>

```
2021/09/30 17:49:13.823492 {wncmgrd_R0-0}{1}: [capwapac-discovery] [7353]: (note): MAC: ac4a.569c.f560
```

Discovery Request received

2021/09/30 17:49:13.823519 {wncmgrd\_R0-0}{1}: [capwapac-discovery] [7353]: (note): MAC: ac4a.569c.f560 2021/09/30 17:49:13.823793 {wncmgrd\_R0-0}{1}: [ew]c-infra-evq] [7353]: (debug): instance :0 port:12289M 2021/09/30 17:49:13.824314 {wncmgrd\_R0-0}{1}: [capwapac-discovery] [7353]: (note): MAC: ac4a.569c.f560 2021/09/30 17:49:13.824414 {wncmgrd\_R0-0}{1}: [capwapac-discovery] [7353]: (note): MAC: ac4a.569c.f560

Discovery Response sent

DTLS handshake for certificate validity check:

<#root>

2021/09/30 17:49:23.259157 {wncd\_x\_R0-0}{1}: [capwapac-smgr-srvr] [7770]: (note): MAC: ac4a.569c.f560

DTLS session create callback received.

```
2021/09/30 17:49:23.259393 {wncd_x_R0-0}{1}: [capwapac-smgr-sess] [7770]: (info): Session-IP: 172.16.80
2021/09/30 17:49:23.259406 {wncd_x_R0-0}{1}: [ewlc-infra-evq] [7770]: (debug): DTLS record type: 22, ha
2021/09/30 17:49:23.259406 {wncd_x_R0-0}{1}: [ewlc-infra-evq] [7770]: (info):
```

DTLS client hello

```
2021/09/30 17:49:23.260931 {wncd_x_R0-0}{1}: [ewlc-infra-evq] [7770]: (debug): DTLS record type: 22, ha
2021/09/30 17:49:23.260931 {wncd_x_R0-0}{1}: [ewlc-infra-evq] [7770]: (info):
```

DTLS client hello

```
2021/09/30 17:49:23.267234 {wncd_x_R0-0}{1}: [ewlc-infra-evq] [7770]: (debug): DTLS record type: 22, ha
2021/09/30 17:49:23.267332 {wncd_x_R0-0}{1}: [ewlc-infra-evq] [7770]: (debug): DTLS record type: 22, ha
2021/09/30 17:49:23.267891 {wncd_x_R0-0}{1}: [ewlc-infra-evq] [7770]: (debug): DTLS record type: 22, ha
2021/09/30 17:49:23.270741 {wncd_x_R0-0}{1}: [ewlc-dtls-sessmgr] [7770]: (info): Remote Host: 172.16.80
```

Completed cert verification, status:CERT\_VALIDATE\_SUCCESS

| 2021/09/30 | 17:49:23.608757 | {wncd_x_R0-0}{1}: | [ewlc-infra-evq]                                  | [7770]:   | (debug): I | DTLS record  | type: 2 | 22, ha |
|------------|-----------------|-------------------|---------------------------------------------------|-----------|------------|--------------|---------|--------|
| 2021/09/30 | 17:49:23.608990 | {wncd_x_R0-0}{1}: | [ewlc-infra-evq]                                  | [7770]:   | (debug): I | DTLS record  | type: 2 | 20, ch |
| 2021/09/30 | 17:49:23.609255 | {wncd_x_R0-0}{1}: | [ewlc-dtls-sess]                                  | [7770]:   | (info): R  | emote Host:  | 172.16  | .80.10 |
| 2021/09/30 | 17:49:23.609348 | {wncd_x_R0-0}{1}: | [capwapac-smgr-se                                 | ess] [777 | 70]: (info | ): Session-1 | [P: 172 | .16.80 |
| 2021/09/30 | 17:49:23.609361 | {wncd_x_R0-0}{1}: | [capwapac-smgr-smgr-smgr-smgr-smgr-smgr-smgr-smgr | rvr] [777 | 70]: (info | ): Session-1 | [P: 172 | .16.80 |

DTLS session has been established for AP

2021/09/30 17:49:23.650838 {wncd\_x\_R0-0}{1}: [ewlc-infra-evq] [7770]: (debug): DTLS record type: 23, ap

CAPWAP join request and response:

<#root>

```
2021/09/30 17:49:23.650970 {wncd_x_R0-0}{1}: [capwapac-smgr-sess] [7770]: (info): Session-IP: 172.16.80 2021/09/30 17:49:23.650972 {wncd_x_R0-0}{1}: [capwapac-smgr-sess] [7770]: (note): MAC: ac4a.569c.f560
```

Received CAPWAP join request

2021/09/30 17:49:23.652901 {wncd\_x\_R0-0}{1}: [rrm-client] [7770]: (ERR): ac4a.569c.f560 Failed to overr 2021/09/30 17:49:23.653789 {wncd\_x\_R0-0}{1}: [rrm-client] [7770]: (ERR): ac4a.569c.f560 Failed to overr 2021/09/30 17:49:23.653959 {wncd\_x\_R0-0}{1}: [apmgr-capwap-join] [7770]: (info): ac4a.569c.f560 Retriev 2021/09/30 17:49:23.653967 {wncd\_x\_R0-0}{1}: [apmgr-db] [7770]: (info): ac4a.569c.f560 Operation state 2021/09/30 17:49:23.654039 {wncd\_x\_R0-0}{1}: [apmgr-capwap-join] [7770]: (note): MAC: ac4a.569c.f560

Successfully processed Join request

. AP name: AP5CE1.7629.2B40, Model: C9120AXI-B, radio slots: 2, rlan slots: 0, site tag name: default-s

policy tag name: EWC-Location, rf tag name: EWC-Location

2021/09/30 17:49:23.654112 {wncmgrd\_R0-0}{1}: [ewlc-infra-evq] [7353]: (note): Msg type :mesg->msgtype 2021/09/30 17:49:23.654233 {wncd\_x\_R0-0}{1}: [capwapac-smgr-srvr] [7770]: (info): MAC: ac4a.569c.f560 J 2021/09/30 17:49:23.654311 {wncd\_x\_R0-0}{1}: [capwapac-smgr-srvr] [7770]: (note): MAC: ac4a.569c.f560

Join processing complete. AP in joined state

CAPWAP configuration:

<#root>

2021/09/30 17:49:23.947851 {wncd\_x\_R0-0}{1}: [apmgr-ap-global] [7770]: (info): ac4a.569c.f560 Lispagent 2021/09/30 17:49:23.948023 {wncd\_x\_R0-0}{1}: [capwapac-smgr-srvr] [7770]: (info): Session-IP: 172.16.80

Config status request was processed and Config status response was sent. AP in Configuration state.

```
2021/09/30 17:49:23.948157 {wncd_x_R0-0}{1}: [lisp-agent-db] [7770]: (ERR): Invalid source IP address t
2021/09/30 17:49:23.948344 {wncd_x_R0-0}{1}: [ewlc-infra-evq] [7770]: (note): Map request msg sent succ
2021/09/30 17:49:23.949993 {wncmgrd_R0-0}{1}: [hl-core] [7353]: (debug): Radio change on AP ac4a.569c.f
2021/09/30 17:49:23.950130 {wncmgrd_R0-0}{1}: [hl-core] [7353]: (debug): Radio change on AP ac4a.569c.f
2021/09/30 17:49:24.889682 {wncd_x_R0-0}{1}: [ewlc-infra-evq] [7770]: (debug): DTLS record type: 23, ap
2021/09/30 17:49:24.889807 {wncd_x_R0-0}{1}: [ewlc-infra-evq] [7770]: (debug): DTLS record type: 23, ap
2021/09/30 17:49:24.889992 {wncd_x_R0-0}{1}: [capwapac-smgr-sess] [7770]: (info): Session-IP: 172.16.80
```

```
2021/09/30 17:49:24.890020 {wncd_x_R0-0}{1}: [capwapac-smgr-sess-fsm] [7770]: (info): Session-IP: 172.1.
2021/09/30 17:49:24.890045 {wncd_x_R0-0}{1}: [capwapac-smgr-srvr] [7770]: (info): Session-IP: 172.16.80
2021/09/30 17:49:24.890134 {wncd_x_R0-0}{1}: [capwapac-smgr-sess] [7770]: (info): Session-IP: 172.16.80
2021/09/30 17:49:24.890134 {wncd_x_R0-0}{1}: [apmgr-msgelem] [7770]: (info): ac4a.569c.f560 AP domain n.
2021/09/30 17:49:24.890135 {wncd_x_R0-0}{1}: [apmgr-msgelem] [7770]: (info): ac4a.569c.f560 AP IPv6 nam
2021/09/30 17:49:24.890818 {wncd_x_R0-0}{1}: [capwapac-smgr-srvr] [7770]: (info): Session-IP: 172.16.80
```

Config status request was processed and Config status response was sent. AP in Configuration state

2021/09/30 17:49:24.892967 {wncmgrd\_R0-0}{1}: [h]-core] [7353]: (debug): Radio change on AP ac4a.569c.f 2021/09/30 17:49:24.892993 {wncmgrd\_R0-0}{1}: [h]-core] [7353]: (debug): Radio change on AP ac4a.569c.f 2021/09/30 17:49:24.964085 {wncd\_x\_R0-0}{1}: [ewlc-infra-evq] [7770]: (debug): DTLS record type: 23, ap [...] 2021/09/30 17:49:24.964384 {wncd\_x\_R0-0}{1}: [ble-d] [7770]: (debug): BLE LTX DB: Creating AP ac4a.569c 2021/09/30 17:49:24.964474 {wncd\_x\_R0-0}{1}: [ble-d] [7770]: (debug): BLE LTX DB: Creating AP ac4a.569c

Successfully created AP

```
ac4a.569c.f560
2021/09/30 17:49:24.964479 {wncd_x_R0-0}{1}: [b]e-d] [7770]: (debug): BLE LTX DB: Setting capability
2021/09/30 17:49:24.964479 {wncd_x_R0-0}{1}: [b]e-d] [7770]: (debug): BLE LTX DB: Updating AP ac4a.569c
2021/09/30 17:49:24.964483 {wncd_x_R0-0}{1}: [b]e-d] [7770]: (debug): BLE LTX DB:
```

Successfully updated AP a

c4a.569c.f560 [...] 2021/09/30 17:49:25.000954 {wncd\_x\_R0-0}{1}: [apmgr-capwap-config] [7770]: (info): ac4a.569c.f560

AP is in config ready state. Initial configuration will be pushed.

```
2021/09/30 17:49:25.000972 {wncd_x_R0-0}{1}: [apmgr-capwap-config] [7770]: (info): ac4a.569c.f560 Sendi
2021/09/30 17:49:25.000975 {wncd_x_R0-0}{1}: [apmgr-capwap-config] [7770]: (info): Preparing FIPS confi
2021/09/30 17:49:25.000978 {wncd_x_R0-0}{1}: [apmgr-capwap-config] [7770]: (info): Preparing WLANCC con
2021/09/30 17:49:25.001064 {wncd_x_R0-0}{1}: [apmgr-ap-global] [7770]: (info): ac4a.569c.f560 AP is in
2021/09/30 17:49:25.001064 {wncd_x_R0-0}{1}: [apmgr-ap-global] [7770]: (info): ac4a.569c.f560
```

Mode update on AP join : AP already in Local mode which matches site configuration

```
2021/09/30 17:49:25.001081 {wncd_x_R0-0}{1}: [apmgr-db] [7770]: (info): ac4a.569c.f560 Tag process ap w
```

If the AP is not in **Local** mode, then it reboots to apply a mode change. A log similar to this one is printed on EWC-Switch console:

<#root>

\*Sep 29 20:54:07.769: %APMGR\_TRACE\_MESSAGE-4-WLC\_CONFIG\_CHECKER\_WARNING: Switch 1 R0/0: wncd: config ch \*Sep 29 20:54:07.769: %APMGR\_TRACE\_MESSAGE-3-WLC\_EXEC\_MSG: Switch 1 R0/0: wncd: % Error: AP: AP5CE1.762

will go for a reboot due to Mode change from Flexconnect to Local